# Electronic Timesheet (Exempt Staff)

## **TIME SUBMISSION DEADLINE:** 10:00 AM on Monday of pay week

Please visit the Payroll Department's website. Payroll calendars, with applicable deadlines are available for review.

HTTPS://WWW.SOUTHALABAMA.EDU/DEPARTMENTS/FINANCIALAFFAIRS/PAYROLL

| \ominus 😔 🧱 http://paws.southalabama.edu/4444/test/twbk/vbis.P_Gen/Menu?nar 🛃 タッ 👌 🖀 Main Menu 🛛 🗙 🎥 Banner TEST                                                                                     | n :               |
|----------------------------------------------------------------------------------------------------|-------------------|
| File Edit View Favorites Tools Help                                                                                                    |                   |
| S PAWS Personal Access Web System                                                                                                    |                   |
|                                                                                                    |                   |
| Personal Information Student Services & Financial Aid Employee Services Financial Information                                                                                                    |                   |
| Search Go                                                                                                    | SITE MAP HELP EXI |
| Welcome, Miss Pawla, to the PAWS Information System! Last web access on Jan 04, 2016 at 09:20 am                                                                                                    |                   |
| Student Services & Financial Aid                                                                                                    |                   |
| General Student Information, Register for courses, View your Academic Records, Pay your Student Account and View your Financial Aid for Fall 2003 and later.                                         |                   |
| Personal Information                                                                                                    |                   |
| View or update your mailing address, current phone number, e-mail address, emergency contact, missing person contact; View name change & social security number change information; Change your PIN. |                   |
| Employee Services                                                                                                    |                   |
| View your benefits information; View your leave history or balances, job information, pay stubs and W-2.                                                                                             |                   |
|                                                                                                    |                   |
| Financial Information                                                                                                    |                   |

RELEASE: 8.6

© 2016 Ellucian Company L.P. and its affiliates.

Once logged into PAWS, you should have a menu similar to the one above. Click on "Employee Services".

File Edit View Favorites Tools Help

S PAWS Personal Access Web System

| Search Go                                                                                    | RETURN TO MENU SITE MAP HELP EXIT |
|----------------------------------------------------------------------------------------------|-----------------------------------|
| Employee                                                                                     |                                   |
| Electronic Time Sheet Click to access Time Sheet                                             |                                   |
| Pay Information<br>Direct deposit allocation, earnings and deductions history, or pay stubs, |                                   |
| Tax Forms<br>W4 information, W2 Form.                                                        |                                   |
| Jobs Summary                                                                                 |                                   |
| Leave Palances                                                                               |                                   |

| 🖕 😥 🐘 http://paws.southalabama.edu:4444/test/bwpktais.P. SelectTimeShe 🏴 🖉 🕫 Time Reporting Selection 🗙 🖉 Banner TFST                            | t z                |
|----------------------------------------------------------------------------------------------------|--------------------|
| File Edit View Favorites Tools Help                                                                                                    |                    |
| A PAWS PAWS Personal Access Web System                                                                                                    |                    |
|                                                                                                    |                    |
|                                                                                                    |                    |
|                                                                                                    |                    |
| Personal Information Student Services & Financial Aid Employee Services Financial Information                                                    |                    |
| Personal Information       Student Services & Financial Aid       Employee Services       Financial Information         Search       Go       Go | SITE MAP HELP EXIT |

Relect a name from the pull-down list to act as a proxy.

If no Selection Criteria is shown, then Web Time Entry is not currently available for your Department.

## Selection Criteria

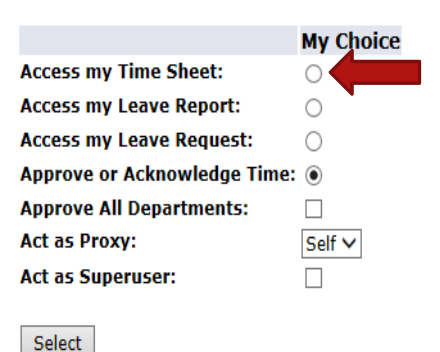

**IF** you **ARE NOT** an approver of someone else's time sheet, then you **WILL NOT** see these choices. Proceed to the next slide to see your next choices.

**<u>IF</u>** you <u>ARE</u> an approver of someone else's time sheet, then you <u>WILL</u> see these choices. To access your own time sheet, click on the bullet next to "Access my Time Sheet:", then click the "Select" button.

Proxy Set Up

#### RELEASE: 8.10

File Edit View Favorites Tools Help

## S PAWS Personal Access Web System

| Search Go                                                                                             |                                            | SITE MAP HELP EXIT |
|----------------------------------------------------------------------------------------------------|--------------------------------------------|--------------------|
| Time Sheet Selection                                                                                  |                                            |                    |
| Make a selection from My Choice. Choose a Time Sheet period from the pull-down list. Select Time Shee | et.                                        |                    |
| Title and Department My Choice Pay Period and Status                                                  |                                            |                    |
| USA Mascot, 006937-00 💿 Jan 10, 2016 to Jan 23, 2016 Not Started 🗸                                    | Choose the proper pay period and click the |                    |
| Payroll Accounting, 172400                                                                            |                                            |                    |
| Payroll Accounting, 172400                                                                            | "Time Sheet" button                        |                    |

| <b>Personal Information</b> | Student Services & Financial Aid | <b>Employee Services</b> | Financial Information |  |
|-----------------------------|----------------------------------|--------------------------|-----------------------|--|
|-----------------------------|----------------------------------|--------------------------|-----------------------|--|

Search

## Time and Leave Reporting

Select the link under a date to enter hours and press save. Hours must be entered to the nearest quarter hour (x.00,x.25, x.50,x.75).

Select Next or Previous to navigate through the dates within the period.

Go

\*\* Account Distribution adjusted on this day.

| Fime Sheet<br>Title and Number:<br>Department and Number:<br>Time Sheet Period:<br>Submit By Date: |       |                           |                |                |                        | USA Mas<br>Payroll A<br>Jan 10, 1<br>Jan 31, 1 | cot 006937-00<br>Accounting 172400<br>2016 to Jan 23, 2016<br>2016 by 10:00 AM | 5                         |                          |                        |                          |
|----------------------------------------------------------------------------------------------------|-------|---------------------------|----------------|----------------|------------------------|------------------------------------------------|--------------------------------------------------------------------------------|---------------------------|--------------------------|------------------------|--------------------------|
| Earning                                                                                            | Shift | Default<br>Hours or Units | Total<br>Hours | Total<br>Units | Sunday<br>Jan 10, 2016 | Monday<br>Jan 11, 2016                         | Tuesday<br>Jan 12, 2016                                                        | Wednesday<br>Jan 13, 2016 | Thursday<br>Jan 14, 2016 | Friday<br>Jan 15, 2016 | Saturday<br>Jan 16, 2016 |
| Vacation                                                                                           | 1     |                           | 0              | 0              | Enter Hours            | Enter Hours                                    | Enter Hours                                                                    | Enter Hours               | Enter Hours              | Enter Hours            | Enter Hours              |
| Personal Sick                                                                                      | 1     |                           | 0              | 0              | Enter Hours            | Enter Hours                                    | Enter Hours                                                                    | Enter Hours               | Enter Hours              | Enter Hours            | Enter Hours              |
| Family Member Sick                                                                                 | 1     |                           | 0              | 0              | Enter Hours            | Enter Hours                                    | Enter Hours                                                                    | Enter Hours               | Enter Hours              | Enter Hours            | Enter Hours              |
| Holiday Pay                                                                                        | 1     |                           | 0              | 0              | Enter Hours            | Enter Hours                                    | Enter Hours                                                                    | Enter Hours               | Enter Hours              | Enter Hours            | Enter Hours              |
| Other (Call, FML, Jury, etc)                                                                       | 1     |                           | 0              | 0              | Enter Hours            | Enter Hours                                    | Enter Hours                                                                    | Enter Hours               | Enter Hours              | Enter Hours            | Enter Hours              |
| Total Hours:                                                                                       |       |                           |                | 0              | 0                      | 0                                              | 0                                                                              | 0                         | 0                        | 0                      | C                        |
| Total Units:                                                                                       |       |                           |                | (              | 0 0                    | 0                                              | 0                                                                              | 0                         | 0                        | 0                      | C                        |
|                                                                                                    |       |                           |                |                |                        |                                                |                                                                                |                           |                          |                        |                          |

Position Selection Comments Preview Submit for Approval Restart Next

Submitted for Approval By:

#### Approved By:

Waiting for Approval From:

RELEASE: 8.8

© 2016 Ellucian Company L.P. and its affiliates.

**REVIEW OF BUTTON OPTIONS FOLLOWS** 

SITE MAP HELP EXIT

#### Personal Information Student Services & Financial Aid Employee Services Financial Information

Search

#### SITE MAP HELP EXIT

### Time and Leave Reporting

Select the link under a date to enter hours and press save. Hours must be entered to the nearest quarter hour (x.00,x.25, x.50,x.75).

Select Next or Previous to navigate through the dates within the period.

Go

\*\* Account Distribution adjusted on this day.

| <i>Time Sheet</i><br>Title and Number:<br>Department and Number:<br>Time Sheet Period:<br>Submit By Date: |            |                           |                |                |                        | USA Mar<br>Payroll A<br>Jan 10,<br>Jan 31, | scot 006937-00<br>Accounting 172400<br>2016 to Jan 23, 2016<br>2016 by 10:00 AM | 5                         |                          |                        |                          |
|----------------------------------------------------------------------------------------------------|------------|---------------------------|----------------|----------------|------------------------|--------------------------------------------|---------------------------------------------------------------------------------|---------------------------|--------------------------|------------------------|--------------------------|
| Earning                                                                                                   | Shift      | Default<br>Hours or Units | Total<br>Hours | Total<br>Units | Sunday<br>Jan 10, 2016 | Monday<br>Jan 11, 2016                     | Tuesday<br>Jan 12, 2016                                                         | Wednesday<br>Jan 13, 2016 | Thursday<br>Jan 14, 2016 | Friday<br>Jan 15, 2016 | Saturday<br>Jan 16, 2016 |
| Vacation                                                                                                  | 1          |                           | 0              | 0              | Enter Hours            | Enter Hours                                | Enter Hours                                                                     | Enter Hours               | Enter Hours              | Enter Hours            | Enter Hours              |
| Personal Sick                                                                                             | 1          |                           | 0              | 0              | Enter Hours            | Enter Hours                                | Enter Hours                                                                     | Enter Hours               | Enter Hours              | s Enter Hours          | Enter Hours              |
| Family Member Sick                                                                                        | 1          |                           | 0              | 0              | Enter Hours            | Enter Hours                                | Enter Hours                                                                     | Enter Hours               | Enter Hours              | Enter Hours            | Enter Hours              |
| Holiday Pay                                                                                               | 1          |                           | 0              | 0              | Enter Hours            | Enter Hours                                | Enter Hours                                                                     | Enter Hours               | Enter Hours              | Enter Hours            | Enter Hours              |
| Other (Call, FML, Jury, etc)                                                                              | 1          |                           | 0              | 0              | Enter Hours            | Enter Hours                                | Enter Hours                                                                     | Enter Hours               | Enter Hours              | s Enter Hours          | Enter Hours              |
| Total Hours:                                                                                              |            |                           |                | 0              | C                      | a                                          | a                                                                               | 0                         | C                        | 0                      | 0                        |
| Total Units:                                                                                              |            |                           |                | (              | 0 0                    | C                                          | 0                                                                               | 0                         | 0                        | 0                      | 0                        |
| Desition Columbia                                                                                         | uieur Cult | nit for Annual Destant    | Next           |                |                        |                                            |                                                                                 |                           |                          |                        |                          |

Position Selection Comments Preview Submit for Approval Restart Next

"Position Selection" - Select to go back to previous selection option.

Submitted for Approval By: Approved By:

Waiting for Approval From:

RELEASE: 8.8

| Personal Information | Student Services & Financial Aid | Employee Services | Financial Information |  |
|----------------------|----------------------------------|-------------------|-----------------------|--|
|----------------------|----------------------------------|-------------------|-----------------------|--|

Search

## Time and Leave Reporting

Select the link under a date to enter hours and press save. Hours must be entered to the nearest quarter hour (x.00, x.25, x.50, x.75).

Select Next or Previous to navigate through the dates within the period.

Go

\*\* Account Distribution adjusted on this day.

| <i>Time Sheet</i><br>Title and Number:<br>Department and Number:<br>Time Sheet Period:<br>Submit By Date: |           |                           |                |                |                        | USA Mas<br>Payroll A<br>Jan 10,<br>Jan 31, | scot 006937-00<br>Accounting 172400<br>2016 to Jan 23, 2016<br>2016 by 10:00 AM | 5                         |                          |                        |                          |
|----------------------------------------------------------------------------------------------------|-----------|---------------------------|----------------|----------------|------------------------|--------------------------------------------|---------------------------------------------------------------------------------|---------------------------|--------------------------|------------------------|--------------------------|
| Earning                                                                                                   | Shift     | Default<br>Hours or Units | Total<br>Hours | Total<br>Units | Sunday<br>Jan 10, 2016 | Monday<br>Jan 11, 2016                     | Tuesday<br>Jan 12, 2016                                                         | Wednesday<br>Jan 13, 2016 | Thursday<br>Jan 14, 2016 | Friday<br>Jan 15, 2016 | Saturday<br>Jan 16, 2016 |
| Vacation                                                                                                  | 1         |                           | 0              | 0              | Enter Hours            | Enter Hours                                | Enter Hours                                                                     | Enter Hours               | Enter Hours              | Enter Hours            | Enter Hours              |
| Personal Sick                                                                                             | 1         |                           | 0              | 0              | Enter Hours            | Enter Hours                                | Enter Hours                                                                     | Enter Hours               | Enter Hours              | Enter Hours            | Enter Hours              |
| Family Member Sick                                                                                        | 1         |                           | 0              | o              | Enter Hours            | Enter Hours                                | Enter Hours                                                                     | Enter Hours               | Enter Hours              | Enter Hours            | Enter Hours              |
| Holiday Pay                                                                                               | 1         |                           | 0              | 0              | Enter Hours            | Enter Hours                                | Enter Hours                                                                     | Enter Hours               | Enter Hours              | Enter Hours            | Enter Hours              |
| Other (Call, FML, Jury, etc)                                                                              | 1         |                           | 0              | 0              | Enter Hours            | Enter Hours                                | Enter Hours                                                                     | Enter Hours               | Enter Hours              | Enter Hours            | Enter Hours              |
| Total Hours:                                                                                              | ·         | •                         |                | 0              | C                      | 0                                          | 0                                                                               | 0                         | 0                        | 0                      | 0                        |
| Total Units:                                                                                              |           |                           |                | (              | 0 0                    | 0                                          | 0                                                                               | 0                         | 0                        | 0                      | 0                        |
| Position Selection Comments Pro                                                                           | eview Sub | mit for Approval Rest     | art Next       |                | "Comment               | s" – Availat                               | ole for free-                                                                   | form comr                 | nents.                   |                        |                          |

SITE MAP HELP EXIT

Submitted for Approval By:

Approved By:

Waiting for Approval From:

RELEASE: 8.8

| Personal Information | Student Services & Financial Aid | Employee Services | Financial Information |  |
|----------------------|----------------------------------|-------------------|-----------------------|--|
|----------------------|----------------------------------|-------------------|-----------------------|--|

Search

## Time and Leave Reporting

Select the link under a date to enter hours and press save. Hours must be entered to the nearest quarter hour (x.00,x.25, x.50,x.75).

Select Next or Previous to navigate through the dates within the period.

Go

\*\* Account Distribution adjusted on this day.

| Time Sheet<br>Title and Number:<br>Department and Number:<br>Time Sheet Period:<br>Submit By Date:        |            |                           |                |                |                        | USA Ma<br>Payroll /<br>Jan 10,<br>Jan 31, | scot 006937-00<br>Accounting 172400<br>2016 to Jan 23, 2016<br>2016 by 10:00 AM | 5                         |                          |                        |                          |
|----------------------------------------------------------------------------------------------------|------------|---------------------------|----------------|----------------|------------------------|-------------------------------------------|---------------------------------------------------------------------------------|---------------------------|--------------------------|------------------------|--------------------------|
| Earning                                                                                                   | Shift      | Default<br>Hours or Units | Total<br>Hours | Total<br>Units | Sunday<br>Jan 10, 2016 | Monday<br>Jan 11, 2016                    | Tuesday<br>Jan 12, 2016                                                         | Wednesday<br>Jan 13, 2016 | Thursday<br>Jan 14, 2016 | Friday<br>Jan 15, 2016 | Saturday<br>Jan 16, 2016 |
| Vacation                                                                                                  | 1          |                           | 0              | 0              | Enter Hours            | Enter Hours                               | Enter Hours                                                                     | Enter Hours               | Enter Hours              | s Enter Hours          | s Enter Hours            |
| Personal Sick                                                                                             | 1          |                           | 0              | 0              | Enter Hours            | Enter Hours                               | Enter Hours                                                                     | Enter Hours               | Enter Hours              | s Enter Hours          | s Enter Hours            |
| Family Member Sick                                                                                        | 1          |                           | 0              | 0              | Enter Hours            | Enter Hours                               | Enter Hours                                                                     | Enter Hours               | Enter Hours              | s Enter Hours          | s Enter Hours            |
| Holiday Pay                                                                                               | 1          |                           | 0              | 0              | Enter Hours            | Enter Hours                               | Enter Hours                                                                     | Enter Hours               | Enter Hours              | s Enter Hours          | s Enter Hours            |
| Other (Call, FML, Jury, etc)                                                                              | 1          |                           | 0              | 0              | Enter Hours            | Enter Hours                               | Enter Hours                                                                     | Enter Hours               | Enter Hours              | s Enter Hours          | s Enter Hours            |
| Total Hours:                                                                                              |            |                           |                | 0              | 0                      | c                                         | a                                                                               | o                         | C                        | ) (                    | 0                        |
| Total Units:                                                                                              |            |                           |                |                | 0 0                    | c                                         | o                                                                               | o                         | (                        | ) (                    | 0                        |
| Position Selection Comments P<br>Submitted for Approval By:<br>Approved By:<br>Waiting for Approval From: | review Sub | mit for Approval Restar   | t Next         | " P            | review" – Fo           | or a "clean                               | er" view of                                                                     | hours inpu                | t.                       |                        |                          |

SITE MAP HELP EXIT

RELEASE: 8.8

| Personal Information Stu | udent Services & Financial Aid | Employee Services | Financial Information |
|--------------------------|--------------------------------|-------------------|-----------------------|
|--------------------------|--------------------------------|-------------------|-----------------------|

Search

## Time and Leave Reporting

Select the link under a date to enter hours and press save. Hours must be entered to the nearest quarter hour (x.00,x.25, x.50,x.75).

Select Next or Previous to navigate through the dates within the period.

Go

\*\* Account Distribution adjusted on this day.

| <i>Time Sheet</i><br>Title and Number:<br>Department and Number:<br>Time Sheet Period:<br>Submit By Date:   |          |                           |                |                  |                               | USA Mas<br>Payroll A<br>Jan 10,<br>Jan 31, | acot 006937-00<br>Accounting 172400<br>2016 to Jan 23, 2016<br>2016 by 10:00 AM | 5                            |                          |                        |                          |
|----------------------------------------------------------------------------------------------------|----------|---------------------------|----------------|------------------|-------------------------------|--------------------------------------------|---------------------------------------------------------------------------------|------------------------------|--------------------------|------------------------|--------------------------|
| Earning                                                                                                    | Shift    | Default<br>Hours or Units | Total<br>Hours | Total<br>Units   | Sunday<br>Jan 10, 2016        | Monday<br>Jan 11, 2016                     | Tuesday<br>Jan 12, 2016                                                         | Wednesday<br>Jan 13, 2016    | Thursday<br>Jan 14, 2016 | Friday<br>Jan 15, 2016 | Saturday<br>Jan 16, 2016 |
| Vacation                                                                                                    | 1        |                           | 0              | 0                | Enter Hours                   | Enter Hours                                | Enter Hours                                                                     | Enter Hours                  | Enter Hours              | Enter Hours            | Enter Hours              |
| Personal Sick                                                                                               | 1        |                           | 0              | 0                | Enter Hours                   | Enter Hours                                | Enter Hours                                                                     | Enter Hours                  | Enter Hours              | Enter Hours            | Enter Hours              |
| Family Member Sick                                                                                          | 1        |                           | 0              | 0                | Enter Hours                   | Enter Hours                                | Enter Hours                                                                     | Enter Hours                  | Enter Hours              | Enter Hours            | Enter Hours              |
| Holiday Pay                                                                                                 | 1        |                           | 0              | 0                | Enter Hours                   | Enter Hours                                | Enter Hours                                                                     | Enter Hours                  | Enter Hours              | Enter Hours            | Enter Hours              |
| Other (Call, FML, Jury, etc)                                                                                | 1        |                           | 0              | 0                | Enter Hours                   | Enter Hours                                | Enter Hours                                                                     | Enter Hours                  | Enter Hours              | Enter Hours            | Enter Hours              |
| Total Hours:                                                                                                | ł        |                           |                | 0                | C                             | 0                                          | C                                                                               |                              | c                        | C                      | 0                        |
| Total Units:                                                                                                |          |                           |                |                  | 0 0                           | 0                                          | C                                                                               | c                            | c                        | C                      | 0                        |
| Position Selection Comments Pro<br>Submitted for Approval By:<br>Approved By:<br>Waiting for Approval From: | view Sub | mit for Approval Resta    | rt Next        | " <u>с</u><br>Ус | Submit for A<br>our supervise | pproval" –<br>or. User cei                 | Used wher<br>rtification w                                                      | ready to s<br>/ill follow, u | ubmit time<br>sing PIN.  | to                     | ·                        |

RELEASE: 8.8

© 2016 Ellucian Company L.P. and its affiliates.

SITE MAP HELP EXIT

| Personal Information | Student Services & Financial Aid | Employee Services | Financial Information |  |
|----------------------|----------------------------------|-------------------|-----------------------|--|
|----------------------|----------------------------------|-------------------|-----------------------|--|

Search

## Time and Leave Reporting

Select the link under a date to enter hours and press save. Hours must be entered to the nearest quarter hour (x.00,x.25, x.50,x.75).

Select Next or Previous to navigate through the dates within the period.

Go

\*\* Account Distribution adjusted on this day.

| <i>Time Sheet</i><br>Title and Number:<br>Department and Number:<br>Time Sheet Period:<br>Submit By Date: |           |                           | USA Mascot 006937-00<br>Payroll Accounting 172400<br>Jan 10, 2016 to Jan 23, 2016<br>Jan 31, 2016 by 10:00 AM |                |                        |                        |                         |                           |                          |                        |                          |  |  |
|----------------------------------------------------------------------------------------------------|-----------|---------------------------|----------------------------------------------------------------------------------------------------|----------------|------------------------|------------------------|-------------------------|---------------------------|--------------------------|------------------------|--------------------------|--|--|
| Earning                                                                                                   | Shift     | Default<br>Hours or Units | Total<br>Hours                                                                                                | Total<br>Units | Sunday<br>Jan 10, 2016 | Monday<br>Jan 11, 2016 | Tuesday<br>Jan 12, 2016 | Wednesday<br>Jan 13, 2016 | Thursday<br>Jan 14, 2016 | Friday<br>Jan 15, 2016 | Saturday<br>Jan 16, 2016 |  |  |
| Vacation                                                                                                  | 1         |                           | 0                                                                                                    | 0              | Enter Hours            | Enter Hours            | Enter Hours             | Enter Hours               | Enter Hours              | Enter Hours            | Enter Hours              |  |  |
| Personal Sick                                                                                             | 1         |                           | 0                                                                                                    | 0              | Enter Hours            | Enter Hours            | Enter Hours             | Enter Hours               | Enter Hours              | Enter Hours            | Enter Hours              |  |  |
| Family Member Sick                                                                                        | 1         |                           | 0                                                                                                    | 0              | Enter Hours            | Enter Hours            | Enter Hours             | Enter Hours               | Enter Hours              | Enter Hours            | Enter Hours              |  |  |
| Holiday Pay                                                                                               | 1         |                           | 0                                                                                                    | 0              | Enter Hours            | Enter Hours            | Enter Hours             | Enter Hours               | Enter Hours              | Enter Hours            | Enter Hours              |  |  |
| Other (Call, FML, Jury, etc)                                                                              | 1         |                           | 0                                                                                                    | 0              | Enter Hours            | Enter Hours            | Enter Hours             | Enter Hours               | Enter Hours              | Enter Hours            | Enter Hours              |  |  |
| Total Hours:                                                                                              |           |                           |                                                                                                    | 0              | C                      | 0                      | 0                       | O                         | C                        | 0                      | 0                        |  |  |
| Total Units:                                                                                              |           |                           |                                                                                                    |                | o c                    | 0                      | 0                       | 0                         | O                        | 0                      | 0                        |  |  |
| Position Selection Comments Pr                                                                            | eview Sub | mit for Approval Resta    | rt Next                                                                                                    | " [            | Restart" – W           | /ill complete          | ely re-start            | the timeshe               | eet, clearin             | g all fields.          |                          |  |  |

SITE MAP HELP EXIT

Submitted for Approval By:

Approved By:

Waiting for Approval From:

RELEASE: 8.8

| Personal Information | Student Services & Financial Aid | <b>Employee Services</b> | Financial Information |  |
|----------------------|----------------------------------|--------------------------|-----------------------|--|
|----------------------|----------------------------------|--------------------------|-----------------------|--|

Search

## Time and Leave Reporting

Select the link under a date to enter hours and press save. Hours must be entered to the nearest quarter hour (x.00,x.25, x.50,x.75).

Select Next or Previous to navigate through the dates within the period.

Go

\*\* Account Distribution adjusted on this day.

| <i>Time Sheet</i><br>Title and Number:<br>Department and Number:<br>Time Sheet Period:<br>Submit By Date: |           |                           |                |                |                        | USA Mas<br>Payroll A<br>Jan 10, 3<br>Jan 31, 3 | cot 006937-00<br>accounting 172400<br>2016 to Jan 23, 2016<br>2016 by 10:00 AM |                           |                           |                        |                          |
|----------------------------------------------------------------------------------------------------|-----------|---------------------------|----------------|----------------|------------------------|------------------------------------------------|--------------------------------------------------------------------------------|---------------------------|---------------------------|------------------------|--------------------------|
| Earning                                                                                                   | Shift     | Default<br>Hours or Units | Total<br>Hours | Total<br>Units | Sunday<br>Jan 10, 2016 | Monday<br>Jan 11, 2016                         | Tuesday<br>Jan 12, 2016                                                        | Wednesday<br>Jan 13, 2016 | Thursday<br>Jan 14, 2016  | Friday<br>Jan 15, 2016 | Saturday<br>Jan 16, 2016 |
| Vacation                                                                                                  | 1         |                           | 0              | o              | Enter Hours            | Enter Hours                                    | Enter Hours                                                                    | Enter Hours               | Enter Hours               | Enter Hours            | Enter Hours              |
| Personal Sick                                                                                             | 1         |                           | 0              | o              | Enter Hours            | Enter Hours                                    | Enter Hours                                                                    | Enter Hours               | Enter Hours               | Enter Hours            | Enter Hours              |
| Family Member Sick                                                                                        | 1         |                           | 0              | o              | Enter Hours            | Enter Hours                                    | Enter Hours                                                                    | Enter Hours               | Enter Hours               | Enter Hours            | Enter Hours              |
| Holiday Pay                                                                                               | 1         |                           | 0              | 0              | Enter Hours            | Enter Hours                                    | Enter Hours                                                                    | Enter Hours               | Enter Hours               | Enter Hours            | Enter Hours              |
| Other (Call, FML, Jury, etc)                                                                              | 1         |                           | 0              | 0              | Enter Hours            | Enter Hours                                    | Enter Hours                                                                    | Enter Hours               | Enter Hours               | Enter Hours            | Enter Hours              |
| Total Hours:                                                                                              | •         | •                         |                | 0              | 0                      | 0                                              | 0                                                                              | 0                         | 0                         | 0                      | 0                        |
| Total Units:                                                                                              |           |                           |                |                | 0 0                    | 0                                              | 0                                                                              | 0                         | 0                         | 0                      | 0                        |
| Position Selection Comments Prev<br>Submitted for Approval By:<br>Approved By:                            | view Subr | mit for Approval Restart  | Next           |                | Click<br>(the          | to advanc<br>button will                       | ce to next v<br>toggle bet                                                     | veek, or go<br>ween "Nex  | back to pr<br>t" and "Pre | evious wee<br>vious")  | ≥k                       |

SITE MAP HELP EXIT

Waiting for Approval From:

RELEASE: 8.8

#### Personal Information Student Services & Financial Aid Employee Services Financial Information

Search

## Time and Leave Reporting

Select the link under a date to enter hours and press save. Hours must be entered to the nearest quarter hour (x.00,x.25, x.50,x.75).

Select Next or Previous to navigate through the dates within the period.

Go

\*\* Account Distribution adjusted on this day.

| <i>Time Sheet</i><br>Title and Number:<br>Department and Number:<br>Time Sheet Period:<br>Submit By Date: |       |                           |                |                |                        | USA Mas<br>Payroll A<br>Jan 10, 2<br>Jan 31, 2 | cot 006937-00<br>ccounting 172400<br>2016 to Jan 23, 2016<br>2016 by 10:00 AM |                           |                          |                        |                          |
|----------------------------------------------------------------------------------------------------|-------|---------------------------|----------------|----------------|------------------------|------------------------------------------------|-------------------------------------------------------------------------------|---------------------------|--------------------------|------------------------|--------------------------|
| Earning                                                                                                   | Shift | Default<br>Hours or Units | Total<br>Hours | Total<br>Units | Sunday<br>Jan 10, 2016 | Monday<br>Jan 11, 2016                         | Tuesday<br>Jan 12, 2016                                                       | Wednesday<br>Jan 13, 2016 | Thursday<br>Jan 14, 2016 | Friday<br>Jan 15, 2016 | Saturday<br>Jan 16, 2016 |
| Vacation                                                                                                  | 1     | C                         | 0 0            |                | Enter Hours            | Enter Hours                                    | Enter Hours                                                                   | Enter Hours               | Enter Hours              | Enter Hours            | Enter Hours              |
| Personal Sick                                                                                             | 1     | C                         | 0 0            |                | Enter Hours            | Enter Hours                                    | Enter Hours                                                                   | Enter Hours               | Enter Hours              | Enter Hours            | Enter Hours              |
| Family Member Sick                                                                                        | 1     | C                         | 0 0            |                | Enter Hours            | Enter Hours                                    | Enter Hours                                                                   | Enter Hours               | Enter Hours              | Enter Hours            | Enter Hours              |
| Holiday Pay                                                                                               | 1     | C                         | 0 0            | )              | Enter Hours            | Enter Hours                                    | Enter Hours                                                                   | Enter Hours               | Enter Hours              | Enter Hours            | Enter Hours              |
| Other (Call, FML, Jury, etc)                                                                              | 1     | C                         | 0 0            | )              | Enter Hours            | Enter Hours                                    | Enter Hours                                                                   | Enter Hours               | Enter Hours              | Enter Hours            | Enter Hours              |
| Total Hours:                                                                                              |       |                           | 0              | )              | 0                      | 0                                              | 0                                                                             | 0                         | 0                        | 0                      | 0                        |
| Total Units:                                                                                              |       |                           |                | 0              | 0                      | 0                                              | 0                                                                             | 0                         | 0                        | 0                      | 0                        |

Position Selection Comments Preview Submit for Approval Restart Next

Click on a day to record hours for the applicable earnings category.

SITE MAP HELP EXIT

Submitted for Approval By:

Approved By:

Waiting for Approval From:

RELEASE: 8.8

| File Edit View Favorites Tools Help                                                                       |            |                           |              |            |                          |                                                |                                                                               |              |               |               |                    |
|----------------------------------------------------------------------------------------------------|------------|---------------------------|--------------|------------|--------------------------|------------------------------------------------|-------------------------------------------------------------------------------|--------------|---------------|---------------|--------------------|
| Search Go                                                                                                 | s & Finan  | icial Aid Employee Serv   | ices Fina    | ncial Info | rmation                  |                                                |                                                                               |              |               |               | SITE MAP HELP EXIT |
| Time and Leave Reportin                                                                                   | g          |                           |              |            |                          |                                                |                                                                               |              |               |               |                    |
| Select the link under a date to enter he                                                                  | ours and p | oress save. Hours must be | e entered to | o the near | est quarter hour (x.00,: | x.25, x.50,x.75).                              |                                                                               |              |               |               |                    |
| Select Next or Previous to navigate thr                                                                   | ough the   | dates within the period.  |              |            |                          |                                                |                                                                               |              |               |               |                    |
| ** Account Distribution adjusted of                                                                       | on this c  | lay.                      |              |            |                          |                                                |                                                                               |              |               |               |                    |
| <i>Time Sheet</i><br>Title and Number:<br>Department and Number:<br>Time Sheet Period:<br>Submit By Date: |            |                           |              |            | Vacation                 | USA Mas<br>Payroll A<br>Jan 10, 2<br>Jan 31, 2 | cot 006937-00<br>ccounting 172400<br>2016 to Jan 23, 2016<br>2016 by 10:00 AM |              |               |               |                    |
| Earning:<br>Date:                                                                                         |            |                           |              |            | Vacation<br>Jan 11, 2016 |                                                |                                                                               |              |               |               |                    |
| Shift:                                                                                                    |            |                           |              |            | 1                        |                                                |                                                                               |              |               |               |                    |
|                                                                                                    |            |                           |              |            |                          |                                                |                                                                               |              |               |               |                    |
| Save Copy Account Distribution                                                                            | Shift      | Default                   | Total        | Total      | Sunday                   | Monday                                         | Tuesday                                                                       | Wednesday    | Thursday      | Friday        | Saturday           |
|                                                                                                    |            | Hours or Units            | Hours        | Units      | Jan 10, 2016             | Jan 11, 2016                                   | Jan 12, 2016                                                                  | Jan 13, 2016 | Jan 14, 2016  | Jan 15, 2016  | Jan 16, 2016       |
| Vacation                                                                                                  | 1          |                           | D (          | D          | Enter Hours              | Enter Hours                                    | Enter Hours                                                                   | Enter Hours  | s Enter Hours | s Enter Hours | Enter Hours        |
| Personal Sick                                                                                             | 1          |                           | D (          | D          | Enter Hours              | Enter Hours                                    | Enter Hours                                                                   | Enter Hours  | s Enter Hours | s Enter Hours | Enter Hours        |
| Family Member Sick                                                                                        | 1          |                           | D (          | D          | Enter Hours              | Enter Hours                                    | Enter Hours                                                                   | Enter Hours  | s Enter Hours | s Enter Hours | Enter Hours        |
| Holiday Pay                                                                                               | 1          |                           | D (          | D          | Enter Hours              | Enter Hours                                    | Enter Hours                                                                   | Enter Hours  | s Enter Hours | s Enter Hours | Enter Hours        |
| Other (Call, FML, Jury, etc)                                                                              | 1          |                           | D (          | D          | Enter Hours              | Enter Hours                                    | Enter Hours                                                                   | Enter Hours  | s Enter Hours | s Enter Hours | Enter Hours        |
| Total Hours:                                                                                              |            |                           | (            | D          | c                        | ) c                                            | ) a                                                                           | c            | ) (           | o a           | 0                  |
| Total Units:                                                                                              |            |                           |              | C          | ) (                      | ) c                                            | 0                                                                             | C            | ) (           | o o           | 0                  |

Enter hours, then either click on "Save", or press

the Enter key on your keyboard.

Position Selection Comments Preview Submit for Approval Restart Next

Submitted for Approval By:

Approved By: Waiting for Approval From:

RELEASE: 8.8

| File Edit View Favorites Tools Help      |           |                          |              |            |                          |                   |                     |              |              |              |                    |
|------------------------------------------|-----------|--------------------------|--------------|------------|--------------------------|-------------------|---------------------|--------------|--------------|--------------|--------------------|
| Personal Information Student Services    | s & Finan | cial Aid Employee Serv   | vices Fina   | ncial Info | rmation                  |                   |                     |              |              |              |                    |
| Search Go                                |           |                          |              |            |                          |                   |                     |              |              |              | SITE MAP HELP EXIT |
|                                          |           |                          |              |            |                          |                   |                     |              |              |              |                    |
| Time and Leave Reporting                 | g         |                          |              |            |                          |                   |                     |              |              |              |                    |
| Calastitic link under a data ta antes ha |           |                          |              |            |                          | . 25              |                     |              |              |              |                    |
| Select the link under a date to enter no | urs and p | ress save. Hours must b  | e entered to | o the hear | est quarter nour (x.00,) | (.25, x.50,x.75). |                     |              |              |              |                    |
| Select Next or Previous to navigate thre | ough the  | dates within the period. |              |            |                          |                   |                     |              |              |              |                    |
|                                          |           |                          |              |            |                          |                   |                     |              |              |              |                    |
| ** Account Distribution adjusted o       | on this d | ay.                      |              |            |                          |                   |                     |              |              |              |                    |
| Time Sheet                               |           |                          |              |            |                          |                   |                     |              |              |              |                    |
| Title and Number:                        |           |                          |              |            |                          | USA Mas           | cot 006937-00       |              |              |              |                    |
| Department and Number                    |           |                          |              |            |                          | Payroll A         | counting = 172400   |              |              |              |                    |
| Time Sheet Deriod                        |           |                          |              |            |                          | lan 10, 2         | 016 to lap 22, 2016 |              |              |              |                    |
| Submit By Date                           |           |                          |              |            |                          | Jan 21 2          | 016 by 10:00 AM     |              |              |              |                    |
| Subline by Date.                         |           |                          |              |            | Vacation                 | Jan 31, 2         | 010 by 10.00 AM     |              |              |              |                    |
| Date:                                    |           |                          |              |            | Jop 11, 2016             |                   |                     |              |              |              |                    |
| Shift:                                   |           |                          |              |            | Jan 11, 2010             |                   |                     |              |              |              |                    |
| Hours:                                   |           |                          |              |            | 8                        |                   |                     |              |              |              |                    |
| Save Conv Account Distribution           |           |                          |              |            | 5                        |                   |                     |              |              |              |                    |
| Farning                                  | Shift     | Default                  | Total        | Total      | Sunday                   | Monday            | Tuesday             | Wednesday    | Thursday     | Friday       | Saturday           |
|                                          | 5         | Hours or Units           | Hours        | Units      | Jan 10, 2016             | Jan 11, 2016      | Jan 12, 2016        | Jan 13, 2016 | Jan 14, 2016 | Jan 15, 2016 | Jan 16, 2016       |
| Vacation                                 | 1         |                          | 0 8          | 3          | Enter Hours              | 8                 | Enter Hours         | Enter Hours  | Enter Hours  | Enter Hours  | Enter Hours        |
| Personal Sick                            | 1         |                          | -            |            |                          |                   |                     |              |              |              |                    |
|                                          |           |                          | 0 0          |            | Enter Hours              | Enter Hours       | Enter Hours         | Enter Hours  | Enter Hours  | Enter Hours  | Enter Hours        |
| Family Member Sick                       | 1         |                          | 0 (          | o          | Enter Hours              | Enter Hours       | Enter Hours         | Enter Hours  | Enter Hours  | Enter Hours  | Enter Hours        |
| Holiday Pay                              | 1         |                          | 0 (          | þ          | Enter Hours              | Enter Hours       | Enter Hours         | Enter Hours  | Enter Hours  | Enter Hours  | Enter Hours        |

Enter Hours

Enter Hours

0

0

Enter Hours

0

Enter Houn

Enter Hours

n

Enter Hour

Enter Hours

0

Click on "Preview" to

view full timesheet.

Waiting for Approval From: RELEASE: 8.8

Submitted for Approval By:

Other (Call, FML, Jury, etc)

Total Hours:

Total Units:

Approved By:

© 2016 Ellucian Company L.P. and its affiliates.

Position Selection Comments Preview

1

0

Submit for Approval Restart Next

0

8

0

File Edit. View Favorités Tools Help

Is PAWS Personal Access Web System

#### Personal Information Student Services & Financial Aid Employee Services Financial Information

Search

SITE MAP HELP EXIT

## Summary of Reported Time

Ret your printer layout to Landscape before printing.

Go

Miss Pawla USA Mascot, 006937-00

Payroll Accounting, 172400

#### Time Sheet

| Earning<br>Code | Shit | ft Total<br>Hours | Total<br>Units | Sunday ,<br>Jan 10,<br>2016 | Monday ,<br>Jan 11,<br>2016 | Tuesday ,<br>Jan 12,<br>2016 | Wednesday,<br>Jan 13,<br>2016 | Thursday ,<br>Jan 14,<br>2016 | Friday ,<br>Jan 15,<br>2016 | Saturday ,<br>Jan 16,<br>2016 | Week 1<br>Hours | Sunday ,<br>Jan 17,<br>2016 | Monday ,<br>Jan 18,<br>2016 | Tuesday ,<br>Jan 19,<br>2016 | Wednesday,<br>Jan 20,<br>2016 | Thursday ,<br>Jan 21,<br>2016 | Friday ,<br>Jan 22,<br>2016 | Saturday ,<br>Jan 23,<br>2016 | Week 2<br>Hours |
|-----------------|------|-------------------|----------------|-----------------------------|-----------------------------|------------------------------|-------------------------------|-------------------------------|-----------------------------|-------------------------------|-----------------|-----------------------------|-----------------------------|------------------------------|-------------------------------|-------------------------------|-----------------------------|-------------------------------|-----------------|
| Vacation        | 1    | 8                 |                |                             | 8                           | 3                            |                               |                               |                             |                               | 8               | 3                           |                             |                              |                               |                               |                             |                               | 0               |
| Total Hours     | ;:   | 8                 |                |                             | 8                           | 3                            |                               |                               |                             |                               | 8               | 3                           |                             |                              |                               |                               |                             |                               | 0               |
| Total Units     | :    |                   | C              |                             |                             |                              |                               |                               |                             |                               |                 |                             |                             |                              |                               |                               |                             |                               |                 |

Previous Menu Click on "Previous Menu"

RELEASE: 8.9

to return to timesheet.

| File Edit View Favorites Tools Help         |            |                           |              |               |                          |                        |                                   |                           |                          |                        |                          |
|---------------------------------------------|------------|---------------------------|--------------|---------------|--------------------------|------------------------|-----------------------------------|---------------------------|--------------------------|------------------------|--------------------------|
| Search Go                                   | es & Finan | cial Ald Femployee Sel    | vices V F    | inancial Info | rmation                  |                        |                                   |                           |                          |                        | SITE MAP HELP EXIT       |
| Time and Leave Reportin                     | ıg         |                           |              |               |                          |                        |                                   |                           |                          |                        |                          |
| Select the link under a date to enter h     | ours and p | ress save. Hours must l   | e entere     | d to the near | est quarter hour (x.00,: | x.25, x.50,x.75).      |                                   |                           |                          |                        |                          |
| Select Next or Previous to navigate th      | rough the  | dates within the period.  |              |               |                          |                        |                                   |                           |                          |                        |                          |
| ** Account Distribution adjusted            | on this d  | ay.                       |              |               |                          |                        |                                   |                           |                          |                        |                          |
| Time Sheet                                  |            |                           |              |               |                          |                        |                                   |                           |                          |                        |                          |
| Title and Number:<br>Department and Number: |            |                           |              |               |                          | USA Mas<br>Pavroll A   | cot 006937-00<br>ccounting 172400 |                           |                          |                        |                          |
| Time Sheet Period:                          |            |                           |              |               |                          | Jan 10, 2              | 2016 to Jan 23, 2016              |                           |                          |                        |                          |
| Submit By Date:                             |            |                           |              |               |                          | Jan 31, 2              | 016 by 10:00 AM                   |                           |                          |                        |                          |
| Earning:                                    |            |                           |              |               | Vacation                 |                        |                                   |                           |                          |                        |                          |
| Date:                                       |            |                           |              |               | Jan 11, 2016             |                        |                                   |                           |                          |                        |                          |
| Shift:                                      |            |                           |              |               | 1                        |                        |                                   |                           |                          |                        |                          |
|                                             |            |                           |              |               | 8                        |                        |                                   |                           |                          |                        |                          |
| Save Copy Account Distribution              |            |                           | <b>—</b> • • |               | -                        |                        | L_ •                              | •                         | L                        | - • •                  |                          |
| Earning                                     | Shift      | Default<br>Hours or Units | Hours        | Units         | Sunday<br>Jan 10, 2016   | Monday<br>Jan 11, 2016 | Tuesday<br>Jan 12, 2016           | Wednesday<br>Jan 13, 2016 | Thursday<br>Jan 14, 2016 | Friday<br>Jan 15, 2016 | Saturday<br>Jan 16, 2016 |
| Vacation                                    | 1          |                           | 0            | 8             | Enter Hours              | 8                      | Enter Hours                       | Enter Hours               | Enter Hours              | Enter Hours            | Enter Hours              |
| Personal Sick                               | 1          |                           | 0            | 0             | Enter Hours              | Enter Hours            | Enter Hours                       | Enter Hours               | Enter Hours              | Enter Hours            | Enter Hours              |
| Family Member Sick                          | 1          |                           | 0            | 0             | Enter Hours              | Enter Hours            | Enter Hours                       | Enter Hours               | Enter Hours              | Enter Hours            | Enter Hours              |

Enter Hour

Enter Hours

Enter Hours

Enter Hours

Position Selection Comments Preview Submit for Approval Restart Next

Submitted for Approval By: Approved By: Waiting for Approval From: RELEASE: 8.8

Holiday Pay

Total Hours: Total Units:

Other (Call, FML, Jury, etc)

Once timesheet accurately reflects leave taken, click on "Submit for Approval" in order to submit time to your supervisor for approval.

Enter Hour

Enter Hour

Enter Hour

Enter Hour

Enter Hour

Enter Hour

Enter Hours

Enter Hour

Enter Hour

Enter Hour

File Edit View Favorites Tools Help

## Is PAWS Personal Access Web System

| Personal Information Student Services & Financial Aid Employee Services Financial Information Search Go                              | SITE MAP HELP EXIT                                                             |
|----------------------------------------------------------------------------------------------------|--------------------------------------------------------------------------------|
| Certification                                                                                                    |                                                                                |
| 👎 I certify that the time entered represents a true and accurate record of my time. I am responsible for any changes made using my l | D and PIN.                                                                     |
| Enter your PIN and select Submit if you agree with the previous statement. Otherwise, select Exit and your time transaction will not | be submitted for approval. You will be redirected to the User Logout web page. |
| PIN:                                                                                                    |                                                                                |
| Submit                                                                                                    |                                                                                |
| RELEASE: 8.9                                                                                                    |                                                                                |

#### Personal Information Student Services & Financial Aid Employee Services Financial Information

Search

SITE MAP HELP EXIT

## Time and Leave Reporting

Select the link under a date to enter hours and press save. Hours must be entered to the nearest quarter hour (x.00,x.25, x.50,x.75).

Select Next or Previous to navigate through the dates within the period.

Go

A Your time sheet was submitted successfully.

\*\* Account Distribution adjusted on this day. sheet was submitted su

Once timesheet has been certified, you will get the message "Your time sheet was submitted successfully".

| Time Sheet<br>Title and Number: |             |                           |                |                |                        | USA Ma                 | scot 006937-00          |                           |                          |                        |                          |
|---------------------------------|-------------|---------------------------|----------------|----------------|------------------------|------------------------|-------------------------|---------------------------|--------------------------|------------------------|--------------------------|
| Department and Number:          |             |                           |                |                |                        | Payroll A              | Accounting 172400       | )                         |                          |                        |                          |
| Time Sheet Period:              |             |                           |                |                |                        | Jan 10,                | 2016 to Jan 23, 2016    | 5                         |                          |                        |                          |
| Submit By Date:                 |             |                           |                |                |                        | Jan 31,                | 2016 by 10:00 AM        |                           |                          |                        |                          |
| Earning                         | Shift       | Default<br>Hours or Units | Total<br>Hours | Total<br>Units | Sunday<br>Jan 10, 2016 | Monday<br>Jan 11, 2016 | Tuesday<br>Jan 12, 2016 | Wednesday<br>Jan 13, 2016 | Thursday<br>Jan 14, 2016 | Friday<br>Jan 15, 2016 | Saturday<br>Jan 16, 2016 |
| Vacation                        | 1           |                           | o              | 8              | Enter Hours            | 8                      | Enter Hours             | s Enter Hours             | Enter Hours              | s Enter Hours          | Enter Hours              |
| Personal Sick                   | 1           |                           | 0              | o              | Enter Hours            | Enter Hours            | Enter Hours             | s Enter Hours             | Enter Hours              | s Enter Hours          | Enter Hours              |
| Family Member Sick              | 1           |                           | 0              | 0              | Enter Hours            | Enter Hours            | Enter Hours             | s Enter Hours             | Enter Hours              | s Enter Hours          | Enter Hours              |
| Holiday Pay                     | 1           |                           | 0              | 0              | Enter Hours            | Enter Hours            | Enter Hours             | s Enter Hours             | Enter Hours              | s Enter Hours          | Enter Hours              |
| Other (Call, FML, Jury, etc)    | 1           |                           | 0              | 0              | Enter Hours            | Enter Hours            | Enter Hours             | s Enter Hours             | Enter Hours              | s Enter Hours          | Enter Hours              |
| Total Hours:                    | ·           | ·                         |                | 8              | C                      | 8                      | C                       | ) (                       | C                        | ) C                    | 0                        |
| Total Units:                    |             |                           |                |                | 0 0                    | C                      | C                       | ) (                       | ) (                      | ) c                    | 0                        |
| Position Selection Comments     | Preview Nex | ct Return Time            |                |                |                        |                        |                         |                           |                          |                        |                          |

Submitted for Approval By:

Approved By:

You on Jan 28, 2016

Daisy Duck

Waiting for Approval From:

RELEASE: 8.8

#### Personal Access Web System LSA PAWS

#### Personal Information Student Services & Financial Aid Employee Services **Financial Information**

Search

Time Sheet

### Time and Leave Reporting

Select the link under a date to enter hours and press save. Hours must be entered to the nearest quarter hour (x.00,x.25, x.50,x.75).

Select Next or Previous to navigate through the dates within the period.

Go

#### A Your time sheet was submitted successfully.

\*\* Account Distribution adjusted on this day.

## After time has been entered and submitted, two options are to exit PAWS, or select another position (if you have more than one job).

SITE MAP HELP EXIT

| Title and Number:             |              |                           |                              |                           |                        | USA Ma                 | scot 006937-00          |                           |                          |                        |                          |  |
|-------------------------------|--------------|---------------------------|------------------------------|---------------------------|------------------------|------------------------|-------------------------|---------------------------|--------------------------|------------------------|--------------------------|--|
| Department and Number:        |              |                           |                              | Payroll Accounting 172400 |                        |                        |                         |                           |                          |                        |                          |  |
| Time Sheet Period:            |              |                           | Jan 10, 2016 to Jan 23, 2016 |                           |                        |                        |                         |                           |                          |                        |                          |  |
| Submit By Date:               |              | Jan 31, 2016 by 10:00 AM  |                              |                           |                        |                        |                         |                           |                          |                        |                          |  |
| Earning                       | Shift        | Default<br>Hours or Units | Total<br>Hours               | Total<br>Units            | Sunday<br>Jan 10, 2016 | Monday<br>Jan 11, 2016 | Tuesday<br>Jan 12, 2016 | Wednesday<br>Jan 13, 2016 | Thursday<br>Jan 14, 2016 | Friday<br>Jan 15, 2016 | Saturday<br>Jan 16, 2016 |  |
| Vacation                      | 1            |                           | 0                            | 8                         | Enter Hours            | s 8                    | B Enter Hours           | s Enter Hours             | s Enter Hours            | s Enter Hours          | s Enter Hours            |  |
| Personal Sick                 | 1            |                           | o                            | 0                         | Enter Hours            | s Enter Hours          | s Enter Hours           | s Enter Hours             | s Enter Hours            | s Enter Hours          | s Enter Hours            |  |
| Family Member Sick            | 1            |                           | 0                            | 0                         | Enter Hours            | s Enter Hours          | s Enter Hours           | s Enter Hours             | s Enter Hours            | s Enter Hours          | s Enter Hours            |  |
| Holiday Pay                   | 1            |                           | 0                            | 0                         | Enter Hours            | s Enter Hours          | s Enter Hours           | s Enter Hours             | s Enter Hours            | s Enter Hours          | s Enter Hours            |  |
| Other (Call, FML, Jury, etc)  | 1            |                           | 0                            | 0                         | Enter Hours            | s Enter Hours          | s Enter Hour:           | s Enter Hours             | s Enter Hours            | s Enter Hours          | s Enter Hours            |  |
| Total Hours:                  |              | •                         |                              | 8                         | (                      | ) 8                    | 3 (                     | ) (                       | ) (                      | ) (                    | ) 0                      |  |
| Total Units:                  |              |                           |                              |                           | 0 0                    | ) (                    | ) (                     | ) (                       | ) (                      | ) (                    | ) 0                      |  |
| Position Selection Comments F | Preview Next | t Return Time             |                              |                           |                        |                        |                         |                           |                          |                        |                          |  |
| Submitted for Approval By:    |              |                           |                              |                           |                        | You on .               | Jan 28, 2016            |                           |                          |                        |                          |  |
| Approved By:                  |              |                           |                              |                           |                        |                        |                         |                           |                          |                        |                          |  |
| Waiting for Approval From:    |              |                           |                              | Daisy Duck                |                        |                        |                         |                           |                          |                        |                          |  |
| RELEASE: 8.8                  |              |                           |                              |                           |                        |                        |                         |                           |                          |                        |                          |  |

Contact Payroll at 460-7868, or payroll@southalabama.edu should you need assistance.

When e-mailing, be sure to include your J number and name in the text of the e-mail.